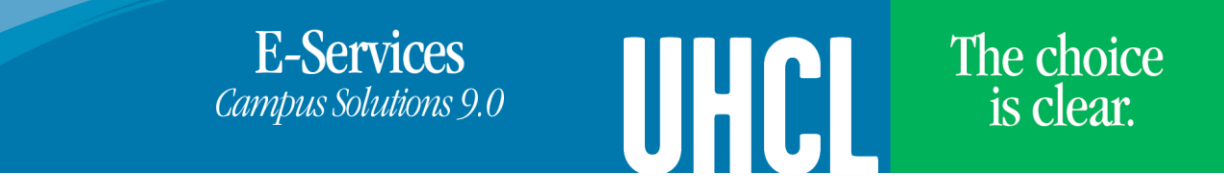

## Adding Classes to Wait List

If wait list is available, students can add the class to wait list when the class is full.

| Steps | Descriptions                                                                           |                                 |                                                       |               |               |         |
|-------|----------------------------------------------------------------------------------------|---------------------------------|-------------------------------------------------------|---------------|---------------|---------|
| 1.    | To view all classes, uncheck <b>Show Open Classes Only</b> on Class Search.            |                                 |                                                       |               |               |         |
|       |                                                                                        |                                 |                                                       |               |               |         |
|       | Session                                                                                | Regular Aca                     | demic Session                                         | · ·           |               |         |
|       | Subject                                                                                | ANTH-Anthr                      | opology                                               | ~             |               |         |
|       | Course Number                                                                          | is exactly                      |                                                       | ~             |               |         |
|       | Course Career                                                                          |                                 |                                                       | ~             | ]             |         |
|       | Show Open Classes Only                                                                 |                                 |                                                       |               |               |         |
| 2.    | In Class Search result,                                                                | status indicati                 | ng the class is                                       | full, but wai | t list is ava | ilable. |
| 3.    | After selecting the class, check on <b>Wait list if class is full</b> . Click on Next. |                                 |                                                       |               |               |         |
|       |                                                                                        |                                 |                                                       |               |               |         |
|       | 1. Select classes to add - Enrollment Preferences                                      |                                 |                                                       |               |               |         |
|       | Spring 2017   Updergraduate   UH-Class Lake                                            |                                 |                                                       |               |               |         |
|       | spring 2017   ondergraddate   on-clear Lake                                            |                                 |                                                       |               |               |         |
|       | TCED 4303 - Creating Positive Learning Env                                             |                                 |                                                       |               |               |         |
|       | Class Preferences                                                                      |                                 |                                                       |               |               |         |
|       |                                                                                        |                                 | _                                                     |               |               | _       |
|       | TCED 4303-01 Lecture   Session Regular Academ   Career Undergraduate                   | re A Wait List                  | Wait List                                             | 🔽 Wait list   | if class is f | ull     |
|       |                                                                                        |                                 | Permission Nb                                         | )r            |               |         |
|       |                                                                                        |                                 | Grading                                               | Graded        |               |         |
|       |                                                                                        | -                               | Units                                                 | 3.00          |               |         |
|       |                                                                                        |                                 | Instructor                                            |               |               |         |
|       |                                                                                        |                                 |                                                       | CAN           | ICEL          | NEXT    |
| 1.    | Click on Proceed to Step 2 of 3, and then Finish Enrolling.                            |                                 |                                                       |               |               |         |
| 5.    | A message will display if you have been placed into the wait list.                     |                                 |                                                       |               |               |         |
|       |                                                                                        |                                 |                                                       |               |               |         |
|       | Success: enrolled K Error: unable to add class                                         |                                 |                                                       |               |               |         |
|       | Class                                                                                  | Message                         |                                                       |               |               | Status  |
|       | TCED 4303                                                                              | Message: Cla<br>the wait list i | Message: Class 22514 is full. You have been placed on |               |               |         |
|       |                                                                                        |                                 |                                                       |               |               |         |

University of Houston Clear Lake